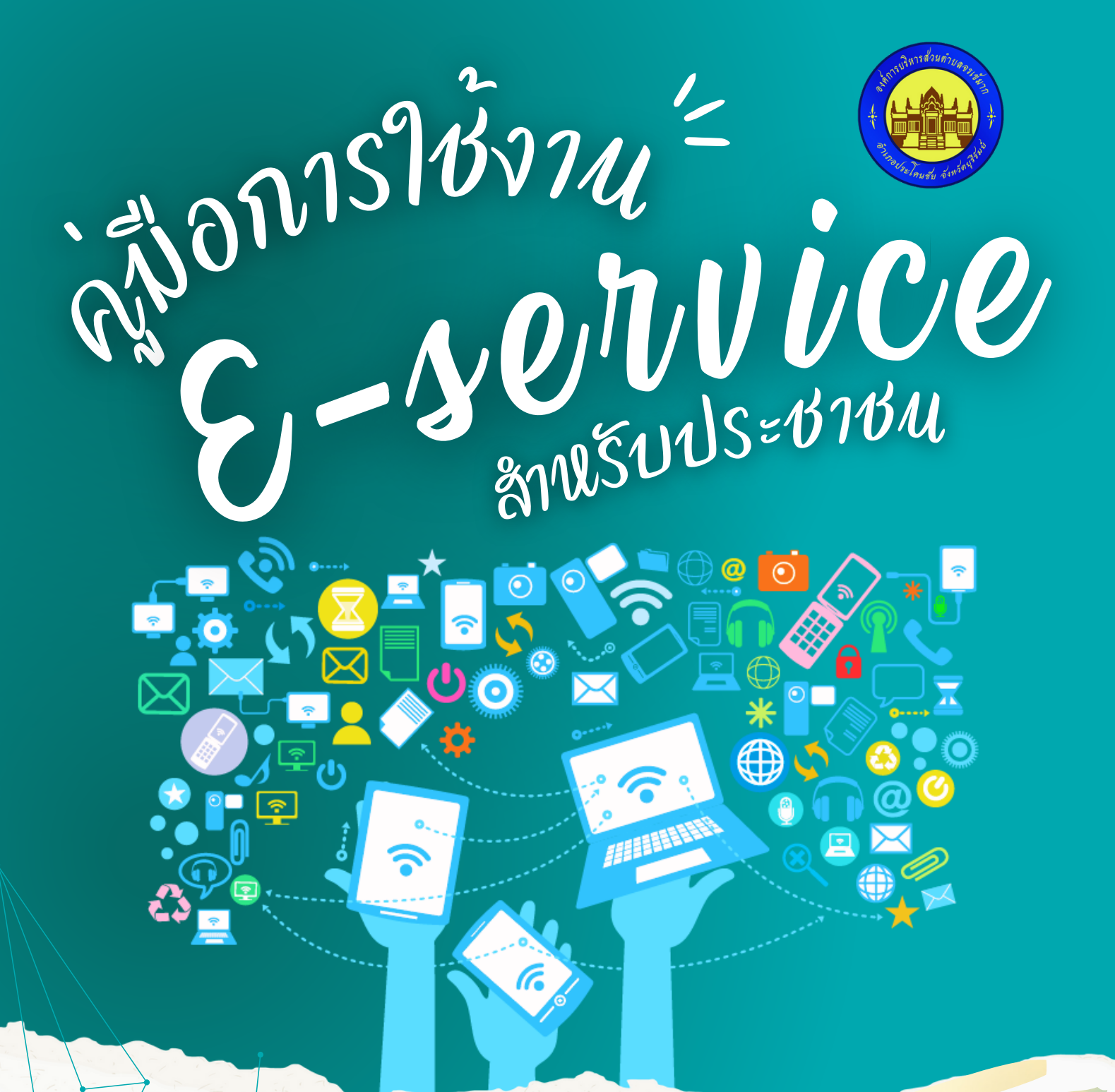

# SERVICE USER MANUAL)

องค์การบริหารส่วนตำบลจรเข้มาก อำเภอประโคนชัย จังหวัดบุรีรัมย์

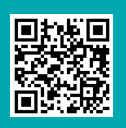

1

## ดู่มือการใช้งาน E-service สำหรับประชาชน

#### 1. เปิดโปรแกรม Browser

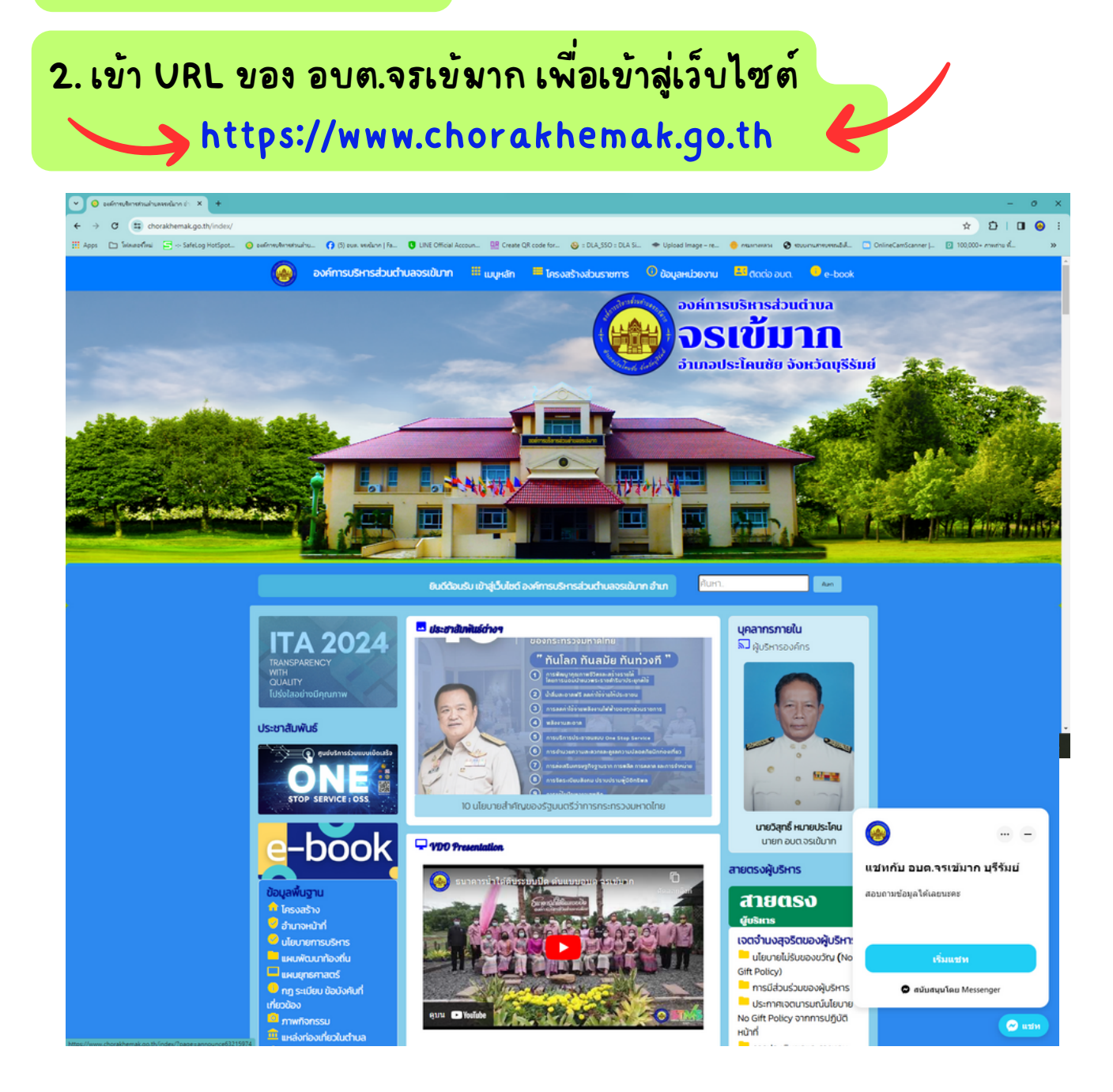

อบต.จรเข้มาก

2

## ดู่มือการใช้งาน E-service สำหรับประชาชน

3. เลื่อนลงมาด้านล่างสุดของเว็บไซต์ คลิกเมนูบริการที่ต้องการ เช่น ระบบขอความอนุเคราะห์น้ำอุปโภคบริโภค

| C C chorakhemak.go.th/inc | dex/                                                 |                                                                   |                                                                                        |                                                                   | * Đ I I @ :     |
|---------------------------|------------------------------------------------------|-------------------------------------------------------------------|----------------------------------------------------------------------------------------|-------------------------------------------------------------------|-----------------|
| 🗈 SafeLog Hots            | ipot 🧿 selfnreuðerreitsualtu 🚺 (5) sum verslann   Fa | UNE Official Accoun 🔡 Create QR code for                          | 🕹 : DLA_SSO : DLA Si 🗢 Upload Image - re                                               | 🥚 กระกายสาวะ 😵 ระบบกามกระหระเข้ะไม่ 🖸 OnlineCamScanne             | r               |
|                           |                                                      |                                                                   |                                                                                        |                                                                   |                 |
|                           | ระบบบริการออนไลน์ (E-services)                       |                                                                   |                                                                                        |                                                                   |                 |
|                           | ช่องทางร้องเรียน<br>การบริหารงานุคคล                 | <b>แบบคำร้อง</b><br>ขอวับความช่วยเพื่อของประชาชน                  | ระบบขอความอนุเคราะห์<br>น้ำเพื่ออุปโภคบริโภค                                           | <b>แบบฟอร์มรับสมัคร</b><br>นักเรียนศูนย์พัฒนาเด็กเล็ก             |                 |
|                           | <b>แบบคำร้อง</b><br>ขอตัดตันไม้และจัดเก็บกึ่งไม้     | แบบคำร้อง<br>ขอรับบริการถังขยะ                                    | แบบคำร้องขอซ่อมไฟฟ้า<br>โคมไฟฟ้าสาธารณะ                                                | <b>จองคิวออนไลน์</b><br>เ <sup>ส่งเข้ารับเริ่การจากหน่วยงาน</sup> |                 |
|                           | ระบบ online/ข้อมูลข่าวสาร                            |                                                                   |                                                                                        |                                                                   |                 |
|                           | ITA (2023)<br>msiJauudayadharis0 2566                | ถาม-ตอบ Q&A<br>สอบฉามซ้อมูลฟางๆ online                            | ร้องเรียน<br>ออนไลน์ Online                                                            | ช่องทางการรับฟัง<br>ความคิดเห็นจากประชาชน                         |                 |
|                           | <b>สมุดเยี่ยม</b><br>หลังถ้าอมหม่วยงาม               | ศูนย์บริการ<br><sub>ข้อมูลปาสาร</sub>                             | สายตรง<br><sub>ยุ้บริเกร</sub>                                                         | กระดานสนทนา<br>แลกเปลี่ยนความคิดเห็น                              |                 |
|                           | <b>แบบสำรวจ</b><br><sub>ความพึงพอใจ</sub>            | แบบสำรวจ<br><sub>ความคิดเห็น</sub>                                | ร้องเรียนการทุจริต<br>เจ้าหม้าที่ประพฤติมีชอบ online                                   | e-service<br>aonitiúusunonudoutida                                |                 |
|                           | ระเบียบ/กฎหมาย                                       |                                                                   |                                                                                        |                                                                   |                 |
|                           | <b>WSU./WSN.</b><br>ค้ไฮ้โนการปฏิบัติงาน             | กฎหมายที่เกี่ยวข้อง<br>ในการดำเนินงาน/การปฏิบัติงาน               | คู่มือหรือมาตรฐาน<br>การเจลิกองค์กร่างของสองข้อสอ                                      | <b>คู่มือหรือมาตรฐาน</b><br>การใช้มีการของ oda.                   |                 |
|                           | ลิงค์น่าสนใจ                                         |                                                                   |                                                                                        |                                                                   |                 |
|                           | •สาระดี ๆ                                            | pandacurbannarratubalaradal sarayan<br>munihitisi titi krat-barga | พระการสารสร้างการสารสร้าง<br>พิธีถวายสัตย์ปฏิญาณ<br>เรื่อประการสารสร้างการสี่หลายอำเภอ | E-Learning (%)                                                    | ווצע 🗨          |
|                           | Q Search                                             | 🧶 🐁 💷 🔊 📀 🗎                                                       | 🖻 🌢 😐 N 💷 🖻 🖥                                                                          | o 🔮 🔮 💿 🧶 📃                                                       | ▲ Sea ♥ Q1 5/39 |

#### 4. กรอกข้อมูลลงในช่องว่าง แล้วแนบเอกสาร กดรับรองข้อมูล จากนั้น กดปุ่มยื่นคำร้อง

| <ul> <li>c → o</li></ul>                                                                                                    | <b>0 6</b> | ) I<br>» |
|----------------------------------------------------------------------------------------------------|------------|----------|
| El Appr D Telescoffee 🔁 Statiog Hotpot. 💿 zeánszárvenezete. 🕜 10 zoz. veden (16 🕲 UBL Official Account. 🔮 Create OR code for 🍥 : DLA 550 : DLA 52 🗢 Upicad Integer-re 💿 neurosenezete. 🔊 evonumentendel. 🗅 OnlineCantocanner (1 12) 100,000 - ment<br>1 Integer D Telescoffee D Telescoffee | : d_       | 30       |
| 1 องค์การบริหารส่วนตำบลจรเข้มาก<br>อำเภอประโคนชัย จังหวัดบุรีรัมย์                                                                                                    |            |          |
|                                                                                                    |            |          |
| <b>กรอกข้อมูล</b> แบบคำร้องขอความอนุเคราะห์น้ำเพื่ออุปโภคบริโภค                                                                                                    |            |          |
| <b>ป้อนูลผู้ขอ</b><br>คำนำหน้า ชื่อ สกุล อายุ                                                                                                    |            |          |
|                                                                                                    |            |          |
|                                                                                                    |            |          |
| ต่ามล อำเภอ จังหวัด                                                                                                    |            |          |
|                                                                                                    |            |          |
|                                                                                                    |            |          |
|                                                                                                    |            |          |
|                                                                                                    |            |          |
| Choose File No file chosen                                                                                                    |            |          |
|                                                                                                    |            |          |
|                                                                                                    |            |          |
| <u>ีย</u> นดารอง                                                                                                    |            |          |
| tā code                                                                                                    |            |          |
| ยื่นกำรอง                                                                                                    |            |          |
|                                                                                                    |            |          |

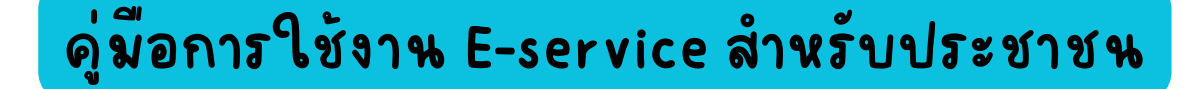

การบริการ e-service ของหน่วยงานภายนอก ผ่านดูนย์ One Stop Service

#### 1. เปิดโปรแกรม Browser

2. เข้า URL ของ อบต.จรเข้มาก เพื่อเข้าสู่เว็บไซต์ https://www.chorakhemak.go.th

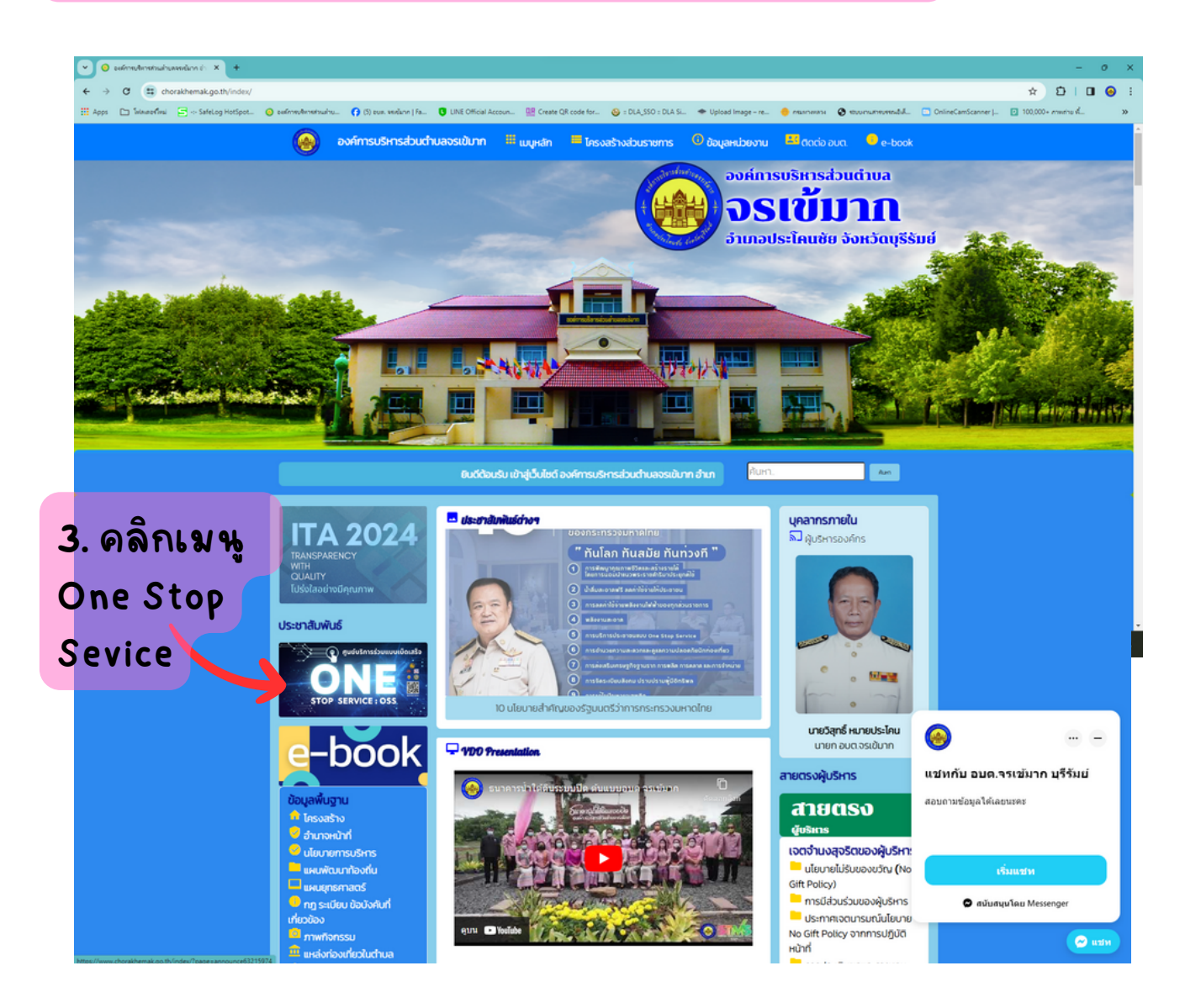

## ดู่มือการใช้งาน E-service สำหรับประชาชน

การบริการ e-service ของหน่วยงานภายนอก ผ่านดูนย์ One Stop Service

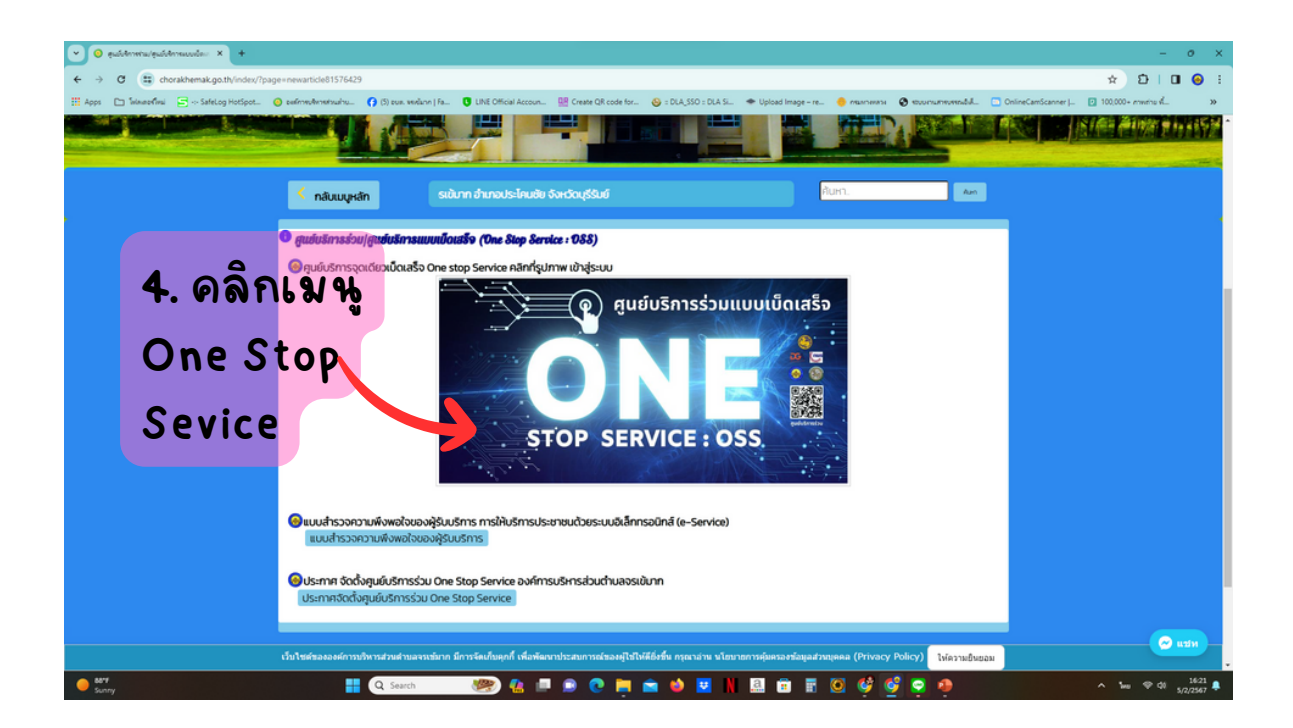

#### 5. คลิกเมนูงานบริการที่ต้องการ แล้วกรอกข้อมูลตามที่ ระบบบรการนั้นๆ แจ้งให้กรอก

| 👻 🧿 quichraniu/quichranuclas X 🚳 ziubliculograd  | feafannelness × +                                                                     |                                                        |                                                                     | - o ×            |
|--------------------------------------------------|---------------------------------------------------------------------------------------|--------------------------------------------------------|---------------------------------------------------------------------|------------------|
| ← → ♂ 🗄 dia.go.th/oss.htm                        |                                                                                       |                                                        |                                                                     | 🖈 🖸 I 🛛 😔 E      |
| 🛗 Apps 🗈 โฟเฟสอฟิฟม์ 🔄 SafeLog HotSpot 🥥 bellini | euflementrualhu († (5) euer, werdann   Fa 🟮 LINE Official Acc                         | coun 🔐 Create QR code for 🥹 : DLA_SSO : DLA SL 🛪       | 🕈 Upload Image – re 🥚 กระกายสาม                                     | OnlineCamScanner |
|                                                  | nsมส์งเสริมการปกครองก้องกัน<br>Department of Locar Administration<br>หน้าแรก ประกัณรา | คับหา<br>- ข่าวประชาศัลกันธ์ + แลกเปลี่ยนความคัดเกิน + | Q ค.ค. 🥵 🧱 🔊 เป็นรับเมือง 🖉                                         |                  |
|                                                  | งานบริการของศุ                                                                        | ชูนย์บริการร่วม∕ตูนย์บริเ                              | การแบบเบ็ดเสร็จ                                                     |                  |
| <u>अ</u>                                         | นบริการเพื่อประชาชน                                                                   | (One Stop Service : OSS                                |                                                                     | <b>&gt;</b>      |
|                                                  | <b>จองคำห่าใบขับขี่</b><br>กระการขะเดียาระเก                                          | รอเลรหะเบียนรถ<br>กณการขณฑ์หารขด                       | ครวจสอบชื่อสกุลเมืองคัน<br>กบการปกครอง                              |                  |
|                                                  | ระบบคันหารูปแปลงที่ดิน<br>กระทัลน                                                     | ติดตามสถานะคดี<br>การประเทศ                            | <b>ดววางสอบสิทธิ์สวัสต์กาวสังคม</b><br>กระจัญปีกลาง                 |                  |
|                                                  | ระบบตรวจสอบสิทธิสวัสด์การรักมา<br>พยาบาล<br>คณะอิฐริกลาง                              | <b>หอรับกลำไม้ออนไอน์</b><br>คนช่าไม่                  | ขอวับสารเร่งพด, หญ่าแปกและ<br>เมล็ดพันธุ์ทั่งมีปอด<br>กระดันนาร์สัน | <u>&gt;</u>      |
| 607                                              | ชอมีบัตรประจำดัวคนพิการ                                                               | ย็นกามีรายได้บุคคลธรรมดา                               | ติดตามการขอคันกานี ก.ง.ด<br>91/90                                   | A 100 12 di 1624 |

## ดู่มือการใช้งาน E-service สำหรับประชาชน

การบริการ e-service ของหน่วยงานภายนอก ผ่านดูนย์ One Stop Service

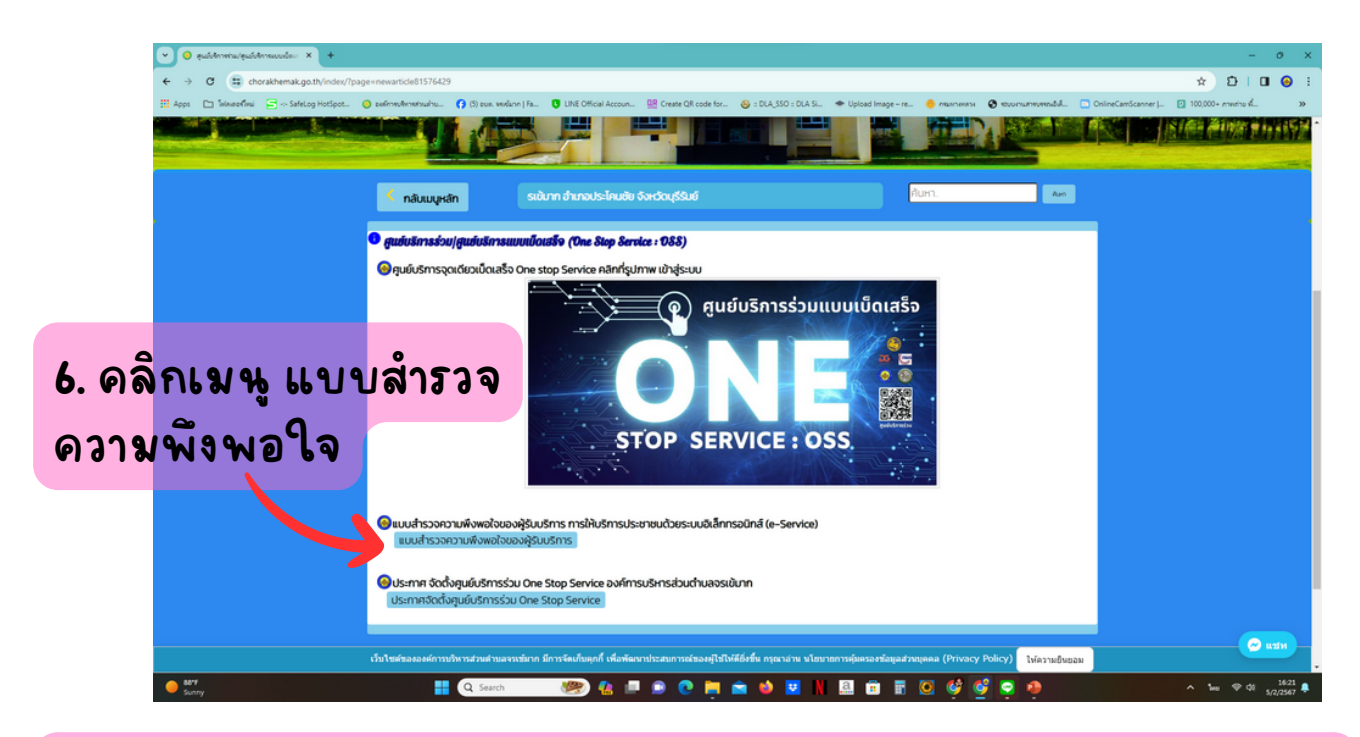

### 7. เลือกข้อมูลที่ตรงกับความพึงพอใจและการรับบริการ จากน้ำแกด ส่งข้อมูล

### \*\*\* โปรดสละเวลาทำแบบสำรวจเพื่อใช้พัฒนาปรับปรุงระบบให้ดียิ่งขึ้น

| 💌 🧿 สุนให้การนะสุนให้การแบบไหะ 🗴 🔳 แนะสารามการเกิดเป็นอยู่ในปะ 🗴 +                       |                                                                                                    |                          |                           | - 0                               | ×  |
|------------------------------------------------------------------------------------------|----------------------------------------------------------------------------------------------------|--------------------------|---------------------------|-----------------------------------|----|
| ← → C 😨 docs.google.com/forms/d/e/1FAIpQLSf127NeTcL4wQeaS9IByETI1sThGuNiRrKx             | OnTSa4xOpSeXA/viewform                                                                                                    |                          | ¢                         | 5 I O 😣                           | -  |
| 🔛 Apps 🗈 Telewooffinal 🚍 Safetog HotSpot 🥥 zeefinneuNennetsualnu 🜎 (5) zue. eeelune   Fa | 🗴 LINE Official Accoun 🔛 Create QR code for 🕹 : DLA_SSO : DLA SL 🗢 Upload Image - re                                                                                 | 🤚 палонал 😵 полосителний | OnlineCamScanner J 100,00 | 0+ mwite 🐔                        | 39 |
|                                                                                          | eren eren eren eren eren eren eren eren                                                                                                    |                          |                           |                                   | Í  |
|                                                                                          | แบบสำรวจความพึงพอใจของผัรับบริการ                                                                                                    |                          |                           |                                   |    |
|                                                                                          | การไม่นริการประมามนต์วยระบบอังไกกทรอนิกส์<br>(e-Service)                                                                                                    |                          |                           |                                   |    |
|                                                                                          | ณ สุนปะที่การร่วม/สุนปะที่การแบบเป็ดแล้ง<br>(One Stop Service :<br>OSS) ขออองศักรณ์ครองสาราฟโลยกัน<br>องค์การปีฟาราสาราฟการองหน้ามาก สำหภอประโดยชั่ม จึงหรือปูรีโมย์ |                          |                           |                                   |    |
|                                                                                          | chorakhemak.org⊚gmail.com สสัมปัญชี<br>© ในใช้ร่วมกัน                                                                                                    |                          |                           |                                   |    |
|                                                                                          | * ระบุว่าเป็นศากามที่สาเป็น                                                                                                    |                          |                           |                                   |    |
|                                                                                          | ล้วนที่ 1 : ข้อมูลทั่วไปของผู้ตอบแบบสำรวจ<br>(กรุณาดอีกสำหอบองใน ⊐ หน้าสำหอบ)                                                                                        |                          |                           |                                   |    |
|                                                                                          | 1.1 over *                                                                                                    |                          |                           |                                   |    |
|                                                                                          | มาย           มาย           พญิง                                                                                                    |                          |                           |                                   |    |
| ы                                                                                        |                                                                                                    |                          |                           |                                   |    |
| Sunny Q Search                                                                           | ······································                                                                                                    | 🗵 🥴 🔮 📮 🌻                | ^ ·                       | hes ⊕ ¢≬ <u>16:30</u><br>5/2/2567 | ٠  |